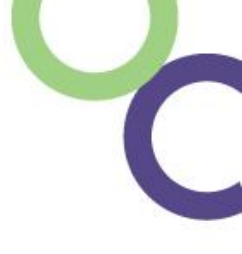

# **FailSafe for Nurses**

2025 User Guide

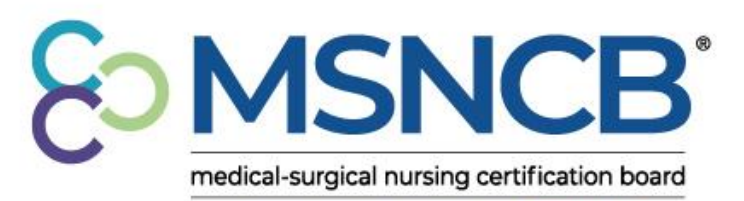

commitment | confidence | credibility

# Step 1: AMSN Account Creation and Navigation

- To apply for either the CMSRN or CAVRN exam, you will need an AMSN account:
  - Create an account at AMSN.org on the top right of the <u>Home</u> <u>Page</u>!

| About AMSN | Store | Online Library | Career Center | Help Center/FAQ | Log In/Create | e Account |
|------------|-------|----------------|---------------|-----------------|---------------|-----------|
|            |       |                |               |                 |               |           |
| About AMSN | Store | Online Library | Career Center | Help Center/FAQ | My Profile    | Logout    |

- To start an application, navigate to:
  - My Profile > Certification > <u>Account Overview</u>.

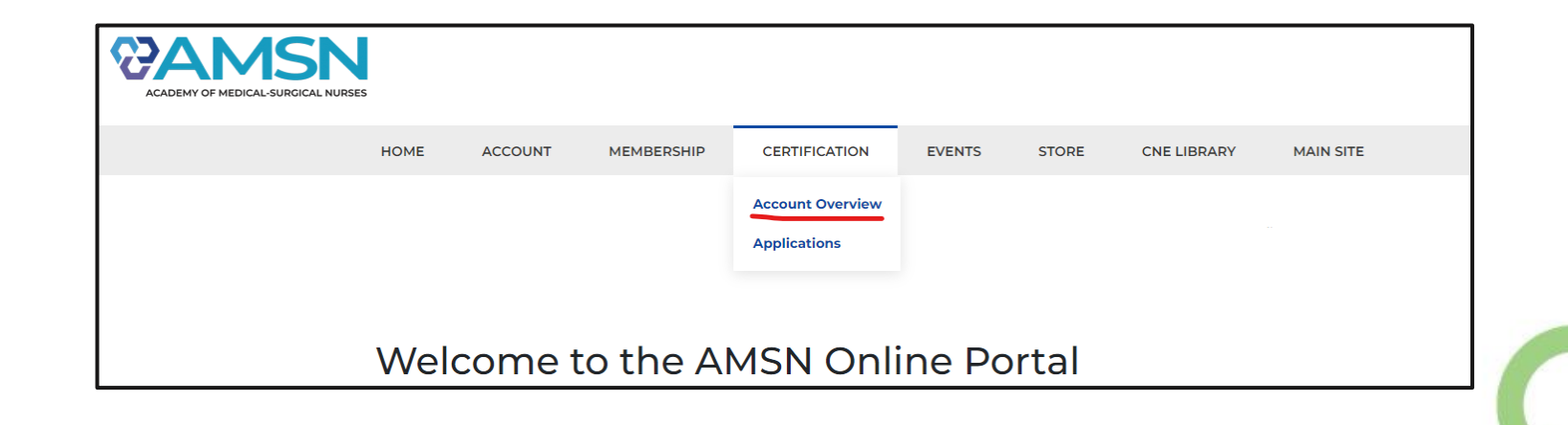

**ICB**<sup>°</sup>

nedical-surgical nursing certification board

# **Step 2: Starting an Application**

- If this is your first time starting an application, you will need to grant yourself access:
  - On your Account Overview, please click either:
  - Grant CMSRN or Grant CAVRN
- Once selected, you can now start an application!

| Account Details                                |                           |                        |                         |                   |                  |
|------------------------------------------------|---------------------------|------------------------|-------------------------|-------------------|------------------|
| Account Details i≡ Applications i≡             | Tasks 🖸 Payment History 🕻 | Vouchers Organizations | 🗁 Library 🛛 🞚 Providers | 🔑 Change Password |                  |
|                                                | 🥙 Administrator 🛛 😵       | CMSRN 🧶 Practitioner   |                         |                   |                  |
| P Change Password                              | Administrator             |                        | ••• Edit                |                   | Grant CAVRN Role |
| Primary Email:                                 | CMSRN                     | Ар                     | plicant                 |                   |                  |
| Status 🖸                                       | 8                         |                        |                         |                   |                  |
| Member Type:<br>Person<br>Include in Directory | Practitioner              |                        | Active Edit             |                   |                  |
| Do Not Make Contact Info Available             |                           |                        |                         |                   |                  |

edical-surgical nursing certification board

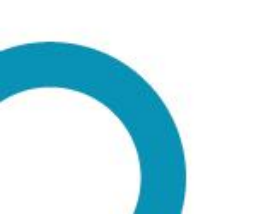

# **Step 2: Starting an Application**

• Select **Applications** on the top blue bar

Click **Begin** to start your application

|                                                    | ;= Applications ;= 1                                                                                                    |                                                                                                    | y <b>L</b> voucners                                                     | Communications                                      | 🗁 Library       | Providers          | Provider Activities        | Staff           | - Notes    | P API K |
|----------------------------------------------------|----------------------------------------------------------------------------------------------------|----------------------------------------------------------------------------------------------------|-------------------------------------------------------------------------|-----------------------------------------------------|-----------------|--------------------|----------------------------|-----------------|------------|---------|
| et Password                                        |                                                                                                    |                                                                                                    |                                                                         |                                                     |                 |                    |                            |                 |            |         |
| roaress Ap                                         | plications                                                                                                    |                                                                                                    |                                                                         |                                                     |                 |                    |                            |                 |            |         |
|                                                    | P                                                                                                    |                                                                                                    |                                                                         |                                                     |                 |                    |                            |                 |            |         |
| u do not have an                                   | y in-progress Applications.                                                                                                    |                                                                                                    |                                                                         |                                                     |                 |                    |                            |                 |            |         |
|                                                    |                                                                                                    |                                                                                                    |                                                                         |                                                     |                 |                    |                            |                 |            |         |
|                                                    |                                                                                                    |                                                                                                    |                                                                         |                                                     |                 |                    |                            |                 |            |         |
| Cradantiala                                        |                                                                                                    |                                                                                                    |                                                                         |                                                     |                 |                    |                            |                 |            |         |
| redentials                                         | 5                                                                                                    |                                                                                                    |                                                                         |                                                     |                 |                    |                            |                 |            |         |
| m                                                  | Cortified Acu                                                                                                    | ita Cara Virtual                                                                                                    | Dogistarad                                                              |                                                     | NI)             |                    |                            |                 |            |         |
| $\left\{ \begin{array}{c} \\ \end{array} \right\}$ | Certified Acu                                                                                                    | ite care virtual                                                                                                    | Registered                                                              | Nuise (CAVR                                         | IN)             |                    |                            |                 |            |         |
| ے <b>ک</b> ی ک                                     |                                                                                                    |                                                                                                    |                                                                         |                                                     |                 |                    |                            |                 |            |         |
| hund                                               | ID: jMpNfCghwuE                                                                                                    | EAE7jmF7SbfH                                                                                                    | Status: Applica                                                         | ant                                                 |                 |                    |                            |                 |            |         |
| - mar                                              | ID: jMpNfCghwuE                                                                                                    | EAE7jmF7SbfH                                                                                                    | Status: Applica                                                         | ant                                                 |                 |                    |                            |                 |            |         |
| <ul><li>O App</li></ul>                            | ID: jMpNfCghwuE                                                                                                    | EAE7jmF7SbfH<br>ied Acute-Care Virt                                                                                                    | Status: Applica<br>ual Registere                                        | ant<br>ed Nurse Begin                               |                 |                    |                            |                 |            |         |
|                                                    | ID: jMpNfCghwuE                                                                                                    | AE7jmF7SbfH<br>ied Acute-Care Virt                                                                                                    | Status: Applica<br>ual Registere                                        | ant<br>ed Nurse Begin                               |                 |                    |                            |                 |            |         |
|                                                    | ID: jMpNfCghwuE<br>plication for Certifi<br>Description                                                                                                    | AE7jmF7SbfH<br>ied Acute-Care Virt                                                                                                    | Status: Applica<br>ual Registere                                        | ant<br>ed Nurse Begin                               |                 |                    |                            |                 |            |         |
|                                                    | ID: jMpNfCghwuE<br>plication for Certifi<br>Description<br>This is an application to be                                                                                                    | EAE7jmF7SbfH<br>Ted Acute-Care Virt                                                                                                    | Status: Applica<br>ual Registere                                        | ant<br>ed Nurse Begin                               | -               |                    |                            |                 |            |         |
|                                                    | ID: JMpNfCghwuE<br>plication for Certifi<br>Description<br>This is an application to be<br>We have three main eligibi<br>period You will need to der                                                    | ecome certified as a CAVRN<br>ility requirements to apply for<br>monstrate a combination of                                                             | Status: Applica<br>ual Registere                                        | ant<br>ed Nurse Begin<br>nust meet eligibility requ | irements at the | time you apply t   | for the exam and for the f | ull ninety (90) | )-day test |         |
|                                                    | ID: JMpNfCghwuE<br>plication for Certifi<br>Description<br>This is an application to be<br>We have three main eligibi<br>period. You will need to der<br>• RN License issued in 1                       | EAE7jmF7SbfH<br>Ted Acute-Care Virt<br>ecome certified as a CAVRN<br>ility requirements to apply for<br>monstrate a combination of<br>the United States | Status: Applica<br>ual Registere<br>r the CAVRN You n<br>the following: | ant<br>ed Nurse Begin<br>nust meet eligibility requ | irements at the | time you apply t   | for the exam and for the f | ull ninety (90) | )-day test |         |
|                                                    | ID: JMpNfCghwuE<br>plication for Certifi<br>Description<br>This is an application to be<br>We have three main eligibi<br>period.You will need to der<br>• RN License issued in<br>• Hours of practice   | EAE7jmF7SbfH<br>Ted Acute-Care Virt<br>ecome certified as a CAVRN<br>ility requirements to apply for<br>monstrate a combination of<br>the United States | Status: Applica<br>ual Registere<br>r the CAVRN You n<br>the following: | ant<br>ed Nurse Begin<br>nust meet eligibility requ | irements at the | time you apply t   | for the exam and for the f | ull ninety (90) | )-day test |         |
|                                                    | ID: JMpNfCghwuE<br>plication for Certifi<br>Description<br>This is an application to be<br>We have three main eligibi<br>period.You will need to der<br>• RN License issued in *<br>• Hours of practice | EAE7jmF7SbfH<br>Ted Acute-Care Virt<br>ecome certified as a CAVRN<br>ility requirements to apply for<br>monstrate a combination of<br>the United States | Status: Applica<br>ual Registere<br>r the CAVRN You n<br>the following: | ant<br>ed Nurse Begin<br>nust meet eligibility requ | irements at the | : time you apply ! | for the exam and for the f | ull ninety (90) | )-day test |         |

В

nedical-surgical nursing certification board

#### Step 3: Completing Your Requirements

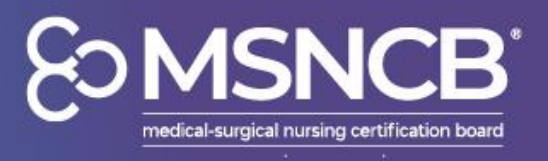

- Your application process will revolve around these main steps:
  - RN License
  - Work Experience
- To fill out the requirements, please enter your RN License details and Work Experience using the Enter Details and Add Position buttons

| App<br>02/2 | lication for Certified Acute-Care Virtual Registered Nurse (02/25/2025 to 24/2026)                                                                                                    |                                                                       | Return to: <u>Applications</u>      |
|-------------|----------------------------------------------------------------------------------------------------|-----------------------------------------------------------------------|-------------------------------------|
| Ð           | Completing Application                                                                                                    |                                                                       | Completing Application              |
| -           | Requirements                                                                                                    |                                                                       |                                     |
|             | You must hold a current, unexpired Nursing License                                                                                                    | 0 of 1                                                                | Units Added                         |
|             | Practice may be as a clinical nurse, as a manager, or as an educator.                                                                                                    | 0 of 1000                                                             | Completed                           |
| -           | RN License                                                                                                    |                                                                       |                                     |
|             | Enter details about your nursing license in this section <u>(show more)</u> Nursing License                                                                                                    |                                                                       | Enter Details •••                   |
| -           | Acute Care VRN Experience                                                                                                    |                                                                       | Hours Added 🚺 ( 🕀                   |
|             | You must have worked two (2) full years in a virtual acute-care setting with your RN license.<br>To demonstrate that you have enough work experience, please add positions relevant to this credential. You will enter detai<br>start and end dates. The system will calculate the number of hours to count towards requirements based on how many hou<br>(show less) | ls about your employer and emplo<br>Irs per week you worked during th | yment, including your<br>at period. |

### Step 3: RN License and Work Experience

E MSNCB\* medical-surgical nursing certification board

- Please fill out each form completely and make sure to hover over the blue bubbles left of the required field if you need additional information
- You can use the site <u>Nursys.com</u>, a free national database of RN licenses, to find your license and download the report from there for supporting documentation
- Using your RN information directly from Nursys will make the verification process smoother

| Nursing License: License                       | e Details                                                                                   | ×             | CAVRN Work History: V | Work Experience                                                                                                    | ×      |
|------------------------------------------------|---------------------------------------------------------------------------------------------|---------------|-----------------------|----------------------------------------------------------------------------------------------------|--------|
| Please provide the requested in certification. | nformation below. Please enter your RN license number exactly as it appears on your license | •             | Instructions:         | As part of your eligibility requirements to apply for certification, you must demonstrate that you                                           |        |
| RN License Country:                            | United States                                                                               |               |                       | have completed the required number of hours of virtual nursing practice in an <b>acute-care</b><br>setting.                                  |        |
| Jurisdiction*:                                 | Select Jurisdiction                                                                         |               |                       | Please provide the information below. If your application is selected for audit, your supervisor<br>will be asked to verify this experience. |        |
| Nursing License Number*:                       |                                                                                             |               | Employer*:            |                                                                                                    |        |
| Issue Date*:                                   | MM/DD/YYYY                                                                                  |               | Position Title*:      |                                                                                                    |        |
| Expiration Date*:                              | MM/DD/YYYY                                                                                  |               | Start Date*:          | MM/DD/YYYY                                                                                                    |        |
| SSN (last four digits)*: 🔒                     |                                                                                             |               | Ind Date*:            | MM/DD/YYYY                                                                                                    |        |
| Birth Year*:                                   |                                                                                             |               | Hours Per Week*:      |                                                                                                    |        |
| Upload a copy of your nursing<br>license*:     | Choose from library or Upload                                                               |               | Supervisor Name*:     |                                                                                                    |        |
|                                                |                                                                                             |               | Supervisor Email*:    |                                                                                                    |        |
|                                                | Back Finish Later                                                                           | Cancel Submit |                       | Finish Later Cancel                                                                                                    | Submit |

# **Step 4: Application Submission**

- Once you have completed all requirements, please **Submit** the application.
  - Please note: You can only submit the application once the progress bars underneath Requirements are marked green and checked.
  - If you need to edit any entries, click the 3 blue dots next to each entry and select Edit
- After submission, you can move forward and input your voucher code.

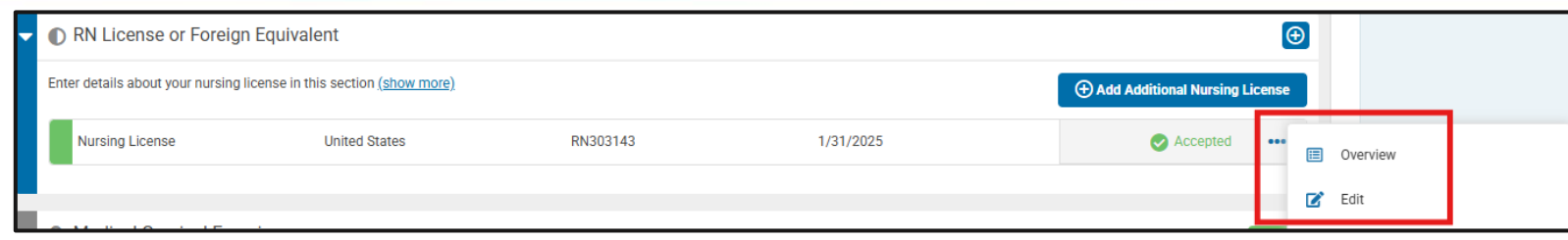

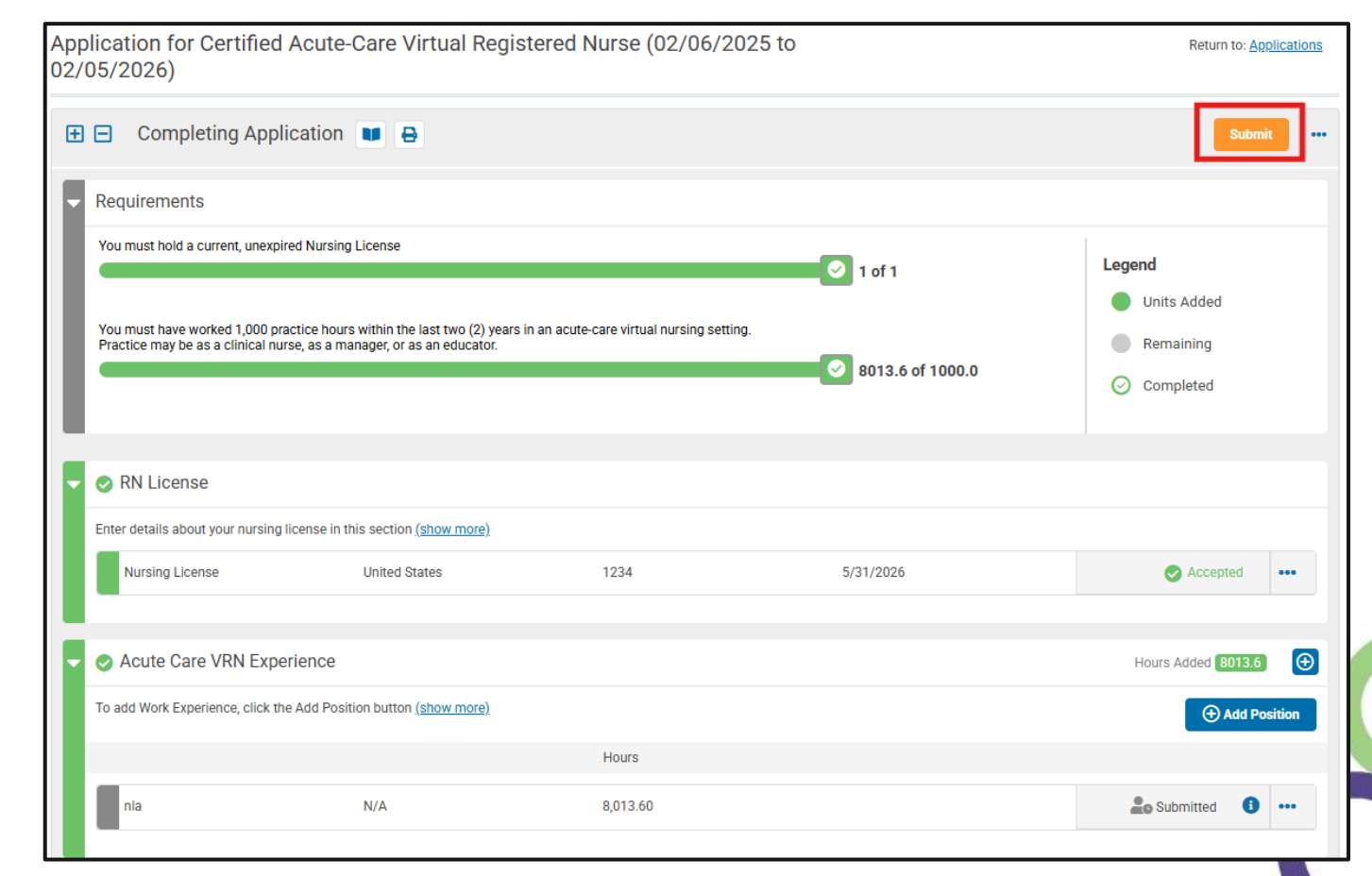

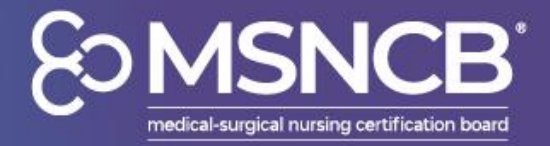

# **Step 5: Entering Your Voucher**

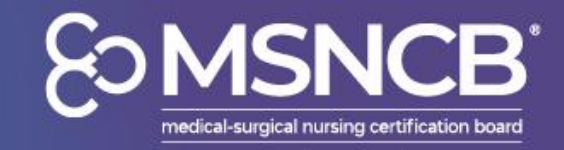

Apply Code

- Once at the payment screen, you can enter your voucher code, given to you by your organization's FailSafe admin.
  - Click Pay Fees
  - Enter the voucher code in the Vouchers and Discounts
    - Code Example:
      - XXXX-XXXX-XXXX
    - This will enroll you in FailSafe and waive your exam fees
- All applications are approved in 1-2 business days, and you should receive an email confirmation
  - If you do not receive an email, please check back into your application to see if it was marked approved

| Medsurg BC to CMSRN                                                                                                    | \$193                                                                                | \$                            |
|----------------------------------------------------------------------------------------------------|--------------------------------------------------------------------------------------|-------------------------------|
| Notes:                                                                                                    |                                                                                      |                               |
| <ul> <li>The fees for initial certification a</li> <li>If you fail the exam and wish to</li> <li>Fees are subject to change with</li> </ul> | application are non-refundable<br>retake, there is a \$189 fee for mer<br>out notice | nbers, and \$315 fee for non- |
| AMSN Membership Status:<br>Member-Inactive                                                                                                  |                                                                                      |                               |
| Payment Amount - Computed:<br>394                                                                                                    |                                                                                      |                               |
| Payment Title - Computed:<br>Application for Certified Medical-Sur                                                                          | gical Registered Nurse Fee                                                           |                               |
| Application Fee*:                                                                                                    |                                                                                      |                               |
| Application for Certified Medical-<br>Surgical Registered Nurse Fee                                                                         | \$ 394.00                                                                            |                               |
| Total [                                                                                                    | Due: \$394.00                                                                        |                               |
| lotal 2                                                                                                    |                                                                                      | 1                             |

Vouchers and Discounts

If you have a discount or voucher code, please enter it here.

## **Selected for Audit?**

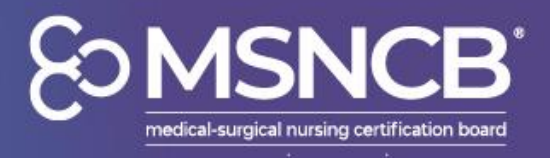

- 10% of applications are randomly selected for audit
- After being selected, your supervisor listed in your work history should have received an automated email asking to verify your work experience
- They will need to complete the emailed questions for your work verification to be complete
  - If they have not received this email, please contact us at <u>msncb@msncb.org</u> and we can send you and your supervisor the questions that need to be answered!

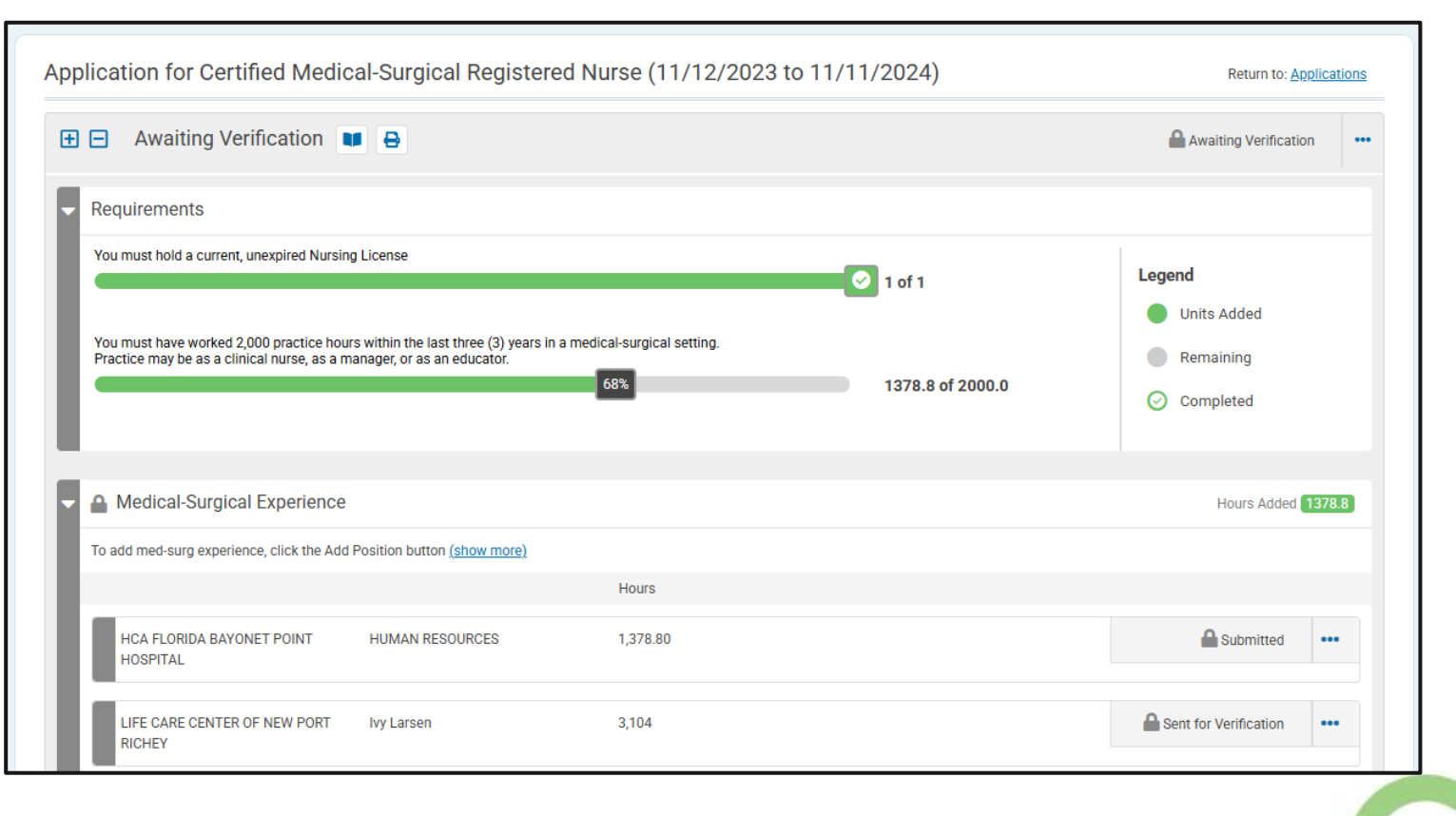

### AMSN Membership & CMSRN Studying Tools

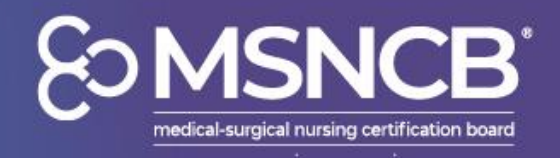

- Becoming an AMSN member grants a significant discount on exam resources
- AMSN offers three main studying tools for the CMSRN which can be found on the Online Library:
  - <u>Certification Review Course</u> (self-paced overview of exam concepts)
  - <u>Practice Exam</u> (with 150 questions)
  - <u>Core Curriculum 6<sup>th</sup> Edition</u> (full detailed concepts of exam material)

# **BANSN**

#### ACADEMY OF MEDICAL-SURGICAL NURSES

compassion • commitment • connection

 Learn more about AMSN's member benefits and become a member today!

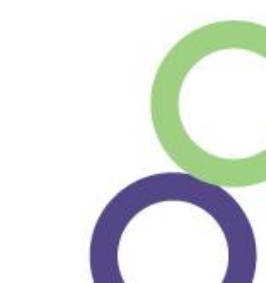

## **Schedule Your Exam**

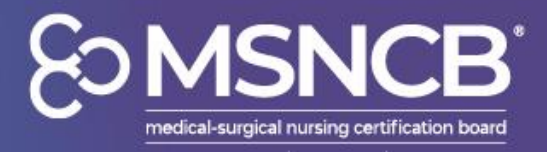

- Once you are authorized to test, you can schedule your exam directly within the application
- Clicking Manage Exam will present options to either:
  - Schedule Exam Appointment

CMS

- Reschedule (if already scheduled)
- Cancel Appointment
- Request Extension

| Application                  | for Certified Medic                                                 | cal-Surgical Registered                                                  | Nurse (01/28/202          | 4 to 01/27/2025)   | Return to: Application:                                           |
|------------------------------|---------------------------------------------------------------------|--------------------------------------------------------------------------|---------------------------|--------------------|-------------------------------------------------------------------|
| 🕀 🖃 Elig                     | gible to Test 💵 🔒                                                   |                                                                          |                           |                    | Awaiting Testing                                                  |
| Requiren                     | nents                                                               |                                                                          |                           |                    |                                                                   |
| You must h                   | old a current, unexpired Nursin                                     | ig License                                                               |                           | 🛛 1 of 1           | Legend                                                            |
| You must h<br>Practice m     | nave worked 2,000 practice hou<br>ay be as a clinical nurse, as a m | rs within the last three (3) years in a m<br>nanager, or as an educator. | nedical-surgical setting. | Ø 4672.8 of 2000.0 | <ul><li>Units Added</li><li>Remaining</li><li>Completed</li></ul> |
| 🗸 🖉 Exam                     | ination                                                             |                                                                          |                           |                    |                                                                   |
|                              |                                                                     | Exam Eligibility End Date                                                | Exam Date                 | Results            |                                                                   |
| CMSRI                        | N Exam                                                              | 2/8/2025                                                                 |                           |                    | Manage Exam                                                       |
| SeilSa                       | afe Program                                                         |                                                                          |                           |                    |                                                                   |
|                              |                                                                     |                                                                          |                           |                    | Answer FailSafe                                                   |
| MSRN Exam: Awaiting          | <b>j Exam Result</b> s                                              | 5                                                                        |                           |                    | ×                                                                 |
| Exam Code:                   | CMSRN                                                               |                                                                          |                           |                    |                                                                   |
| ailSafe Employer:            |                                                                     |                                                                          |                           |                    |                                                                   |
| Exam Eligibility Start Date: | 11/10/2024                                                          |                                                                          |                           |                    |                                                                   |
| Exam Eligibility End Date:   | 2/8/2025                                                            |                                                                          |                           |                    |                                                                   |
| Exam Appointment:            | Schedule Exa                                                        | am Appointment                                                           |                           |                    |                                                                   |
|                              |                                                                     |                                                                          |                           |                    |                                                                   |
|                              |                                                                     |                                                                          |                           | _                  |                                                                   |

### Failed First Exam - Reverifying FailSafe

- If you fail your first exam attempt, you will need to have your voucher reverified by your organization's FailSafe admin
  - Go to FailSafe Program on the application and select Answer FailSafe
- Type in your organization's name in the FailSafe Employer box and select your FailSafe Organization
  - Once selected, click Send FailSafe Verification Request
  - This verification should only be used AFTER failing the first exam attempt

| F | 📀 🔒 Medical-Surgical Experien             | се                          |       | Hours Added               | 4896 |
|---|-------------------------------------------|-----------------------------|-------|---------------------------|------|
|   | To add med-surg experience, click the Add | Position button (show more) |       |                           |      |
|   |                                           |                             | Hours |                           |      |
|   |                                           |                             |       | Adding Work<br>Experience |      |
|   | Rush University Medical Center            | Renee Luvich                | 4,896 | Submitted 🔋               |      |
|   | 📀 FailSafe Program                        |                             |       |                           |      |
|   |                                           |                             |       | Answer FailSafe           |      |

#### FailSafe Participation: FailSafe Employer Details

The FailSafe Certification Program allows CMSRN-eligible nurses at participating facilities the opportunity to apply for the CMSRN exam twice within a twelve (12) month period. The facility never pays for an unsuccessful exam attempt. See <u>FailSafe Certification Program</u> to learn how your employer can partner with MSNCB to pay for your exam.

Select your FailSafe organization from the dropdown menu. If your organization is not located in the dropdown menu, then it is not currently active in the FailSafe Certification Program and you will need to self pay for the exam

Click Self Pay if your employer is not enrolled in FailSafe.

If this is your first test and you have received a voucher from an Organization, do not fill this out. Click Cancel and use your voucher code on the payment screen.

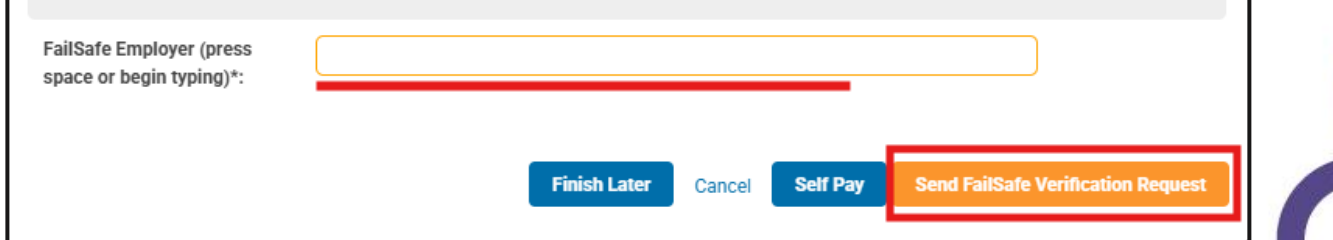

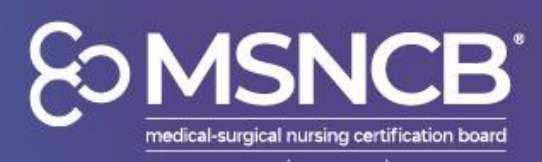

### Failed First Exam - Register for Retake

- Once the FailSafe admin has manually approved your verification request, your retake fees will be waived
- Select Register for Retake in order to schedule another exam and click Submit
- All applications only allow two exam attempts
  - If you fail the second exam attempt, you will need to reapply using a new application and voucher code

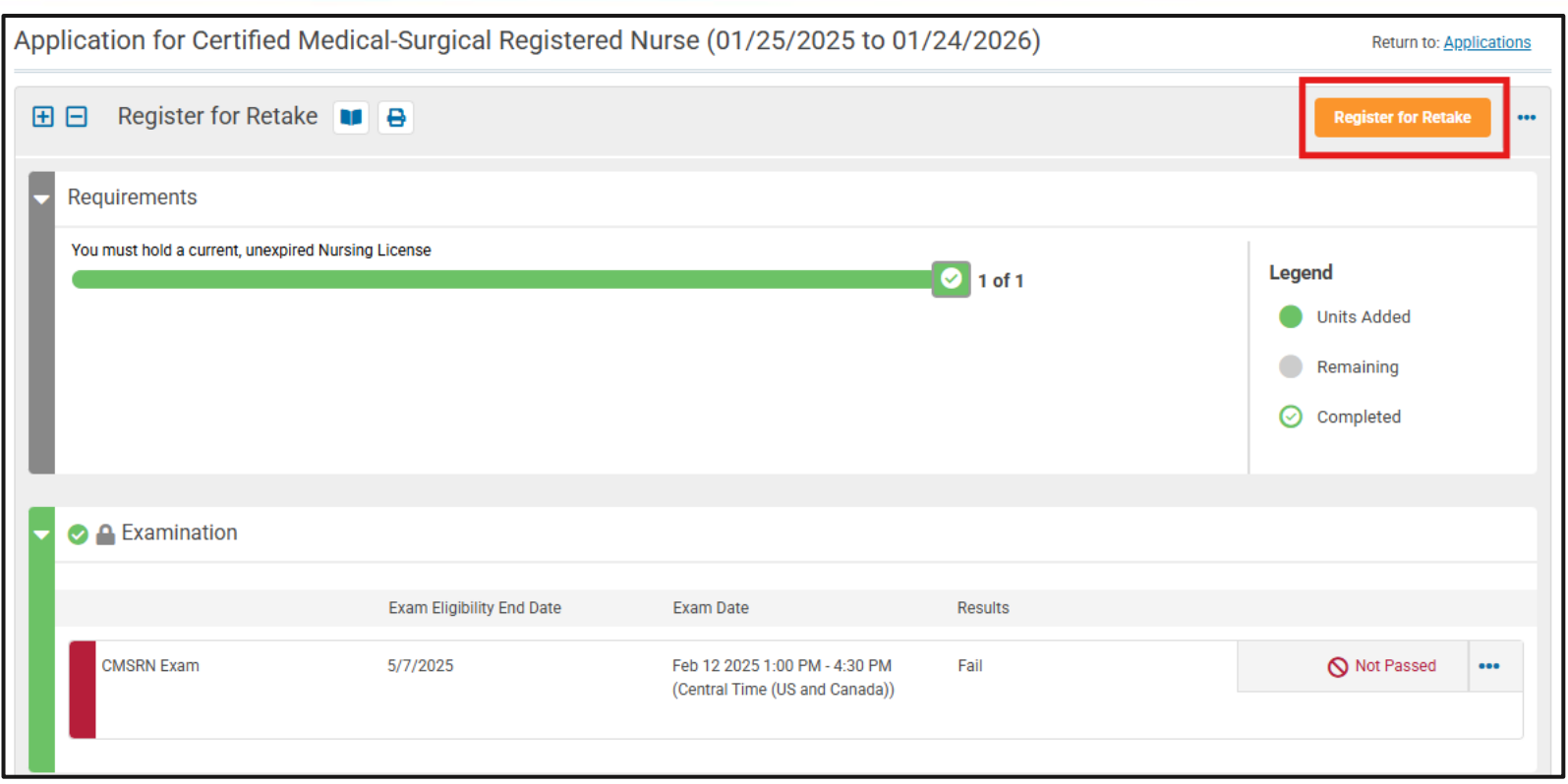

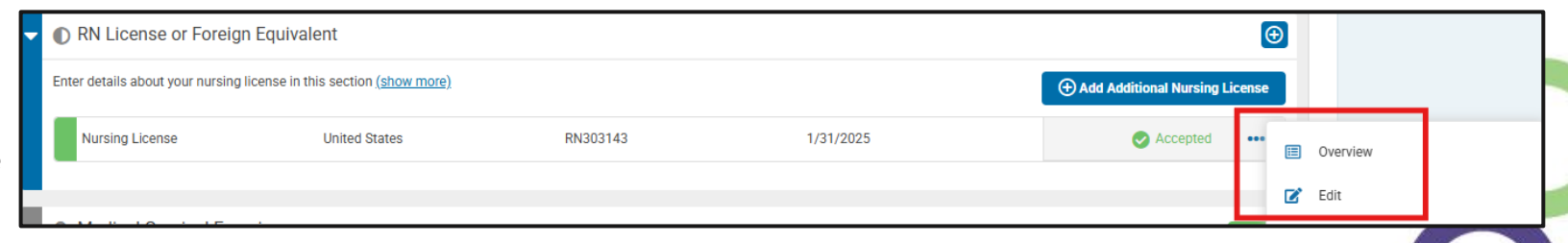

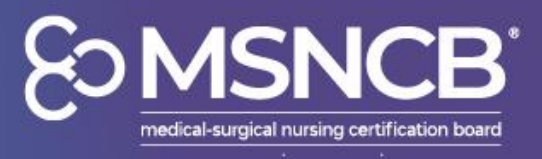

# You Are Now Certified!

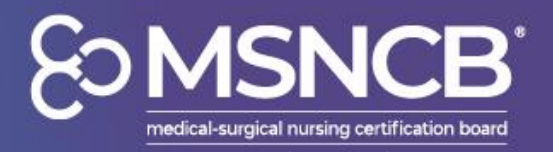

- Once you have passed your exam, you can find the downloadable certificate!
  - You can find it on Account Details
  - You may need to click the CMSRN drop down to see the blue button
  - If you would like to receive your digital badge, please email us at <u>msncb@msncb.org</u> requesting one
- If you would like to purchase a CMSRN pin, you can do so under Applications and click Begin a pin application
  - You may need to click My Credentials to see the application

| Account Detai                      | ;                                          |                      |             |
|------------------------------------|--------------------------------------------|----------------------|-------------|
| Account Details 🗮 Applications     | 🗄 Tasks 🛛 Payment History 🖒 Communications | s 🗁 Library          |             |
|                                    | CMSRN 🤗 Practitioner                       |                      | Grant CAVRN |
| Primary Email:                     | CMSRN                                      | Active               |             |
| Status                             | Credential Number                          | 44882715             |             |
| Member Type:                       | Begin Date                                 | 5/1/2024             |             |
| Include in Directory               | End Date                                   | 4/30/2029            |             |
| Do Not Make Contact Info Available | Certificate                                | Download Certificate |             |
| Phone Numbers                      |                                            |                      |             |
| There are no Phone Numbers         | FailSafe Employer                          |                      |             |
| Email Addresses                    | Emeritus Date                              |                      |             |

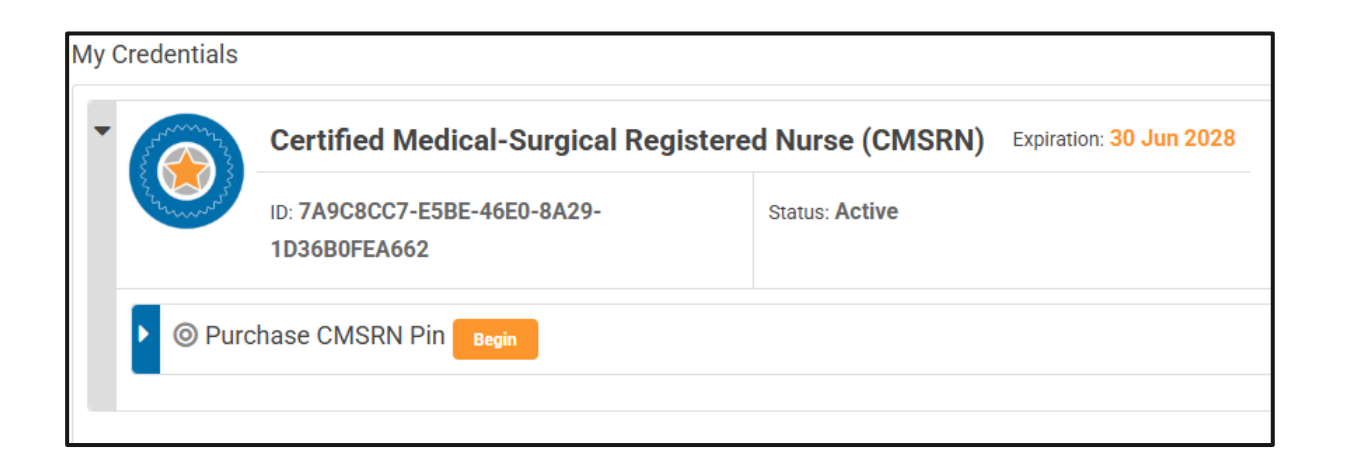